# Guía de usuario

# Plataforma de Proyectos y Capacitaciones

https://pue.irice-conicet.gov.ar/

Versión 1.0, febrero, 2024

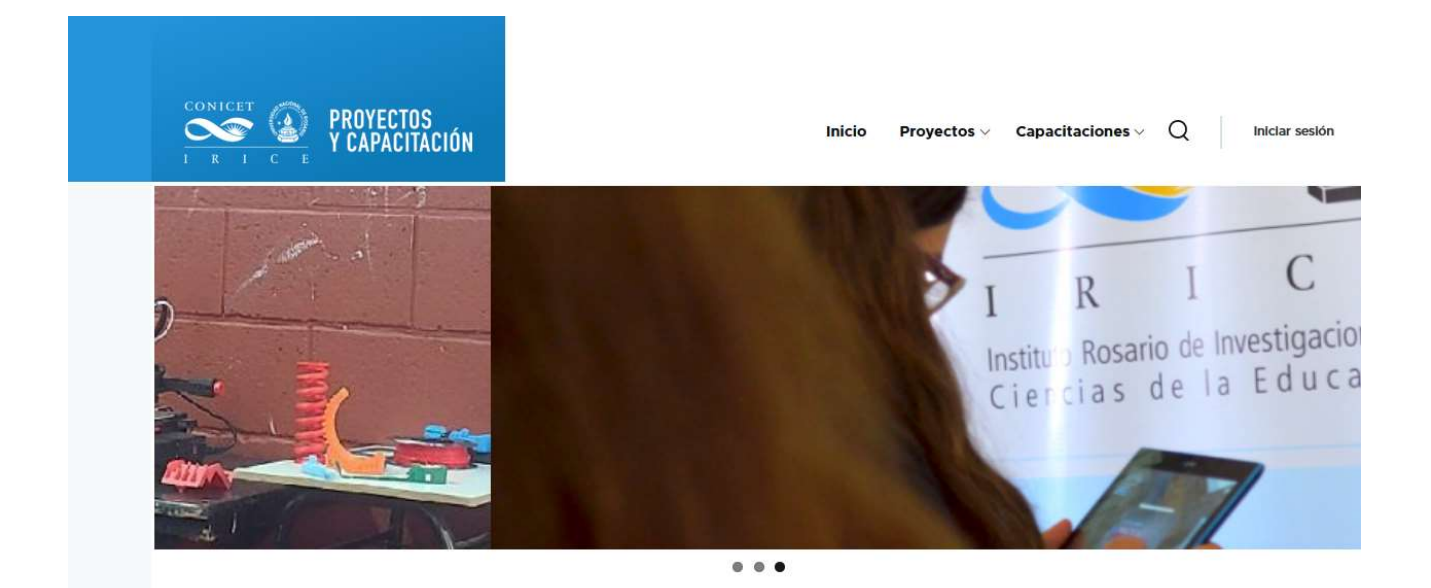

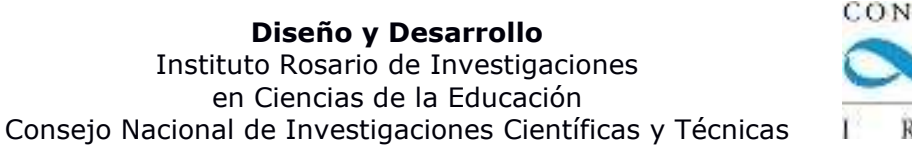

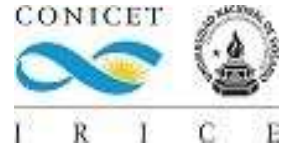

# Contenido

| Breve introducción                                          | 3  |
|-------------------------------------------------------------|----|
| Estructura del sitio                                        | 3  |
| Proyectos y Capacitaciones                                  | 3  |
| Secciones                                                   | 4  |
| Estructura del sitio y permisos de acceso de visualización  | 4  |
| Estructura:                                                 | 5  |
| Descripción de Secciones y detalle de sus acciones posibles | 6  |
| Sección Anuncios                                            | 6  |
| Sección Eventos:                                            | 7  |
| Sección Foros                                               | 8  |
| Sección Recursos                                            | 10 |
| Sección Usuarios                                            | 12 |
| Permisos en las secciones dentro del espacio                | 12 |
| Inicio de sesión                                            | 13 |
| Restablecer la contraseña                                   | 14 |
| Actualización de datos del perfil de usuario                | 16 |
| Creación de una cuenta de usuario en la plataforma          | 17 |

### **Breve introducción**

Proyectos IRICE es una plataforma para la gestión de los distintos proyectos de Investigación, Desarrollo e Innovación (I+D+i) del Instituto Rosario de Investigaciones en Ciencias de la Educación (CONICET-UNR). En este espacio también convergen actividades de capacitación y/o transferencia que llevamos adelante como parte de nuestra labor investigativa y de transferencia en el campo de las Ciencias de la Educación y la Psicología del Desarrollo Cognitivo.

Actualmente el Proyecto Institucional interdisciplinar acreditado por el CONICET (PUE 011/20) "Investigación, desarrollo e innovación para la apropiación creativa de tecnología en las escuelas de la provincia de Santa Fe", tiene varios subproyectos asociados. En los mismos se estudia la apropiación creativa de tecnología en los distintos niveles educativos vinculando aportes de la Psicología del Desarrollo Cognitivo, de las Ciencias de la Educación y de la Sociología de la Tecnología. En el diseño y evaluación de las distintas experiencias de campo se han priorizado aquellas instituciones que presenten situaciones de vulnerabilidad social. Asimismo, estas acciones están en relación con proyectos acreditados en el marco del "Programa UNR de I+D sobre Discapacidad desde la Perspectiva de los Derechos Humanos" y otras transferencias al sistema público y privado en el marco de los Servicios de Alto Nivel (STAN) que ofrece el IRICE (CONICET-UNR).

### Estructura del sitio

La plataforma cuenta con la siguiente organización de áreas de trabajo:

# **Proyectos y Capacitaciones**

En el primer nivel de organización están los proyectos y capacitaciones creados hasta este momento, los cuales pueden ser vistos en su descripción de manera pública. No es necesario estar logueado en la plataforma.

Por ejemplo, para ver la lista de proyectos o de capacitaciones puede cliquear sobre el menú que se encuentra en la parte superior de la pantalla como muestra la Figura 1.

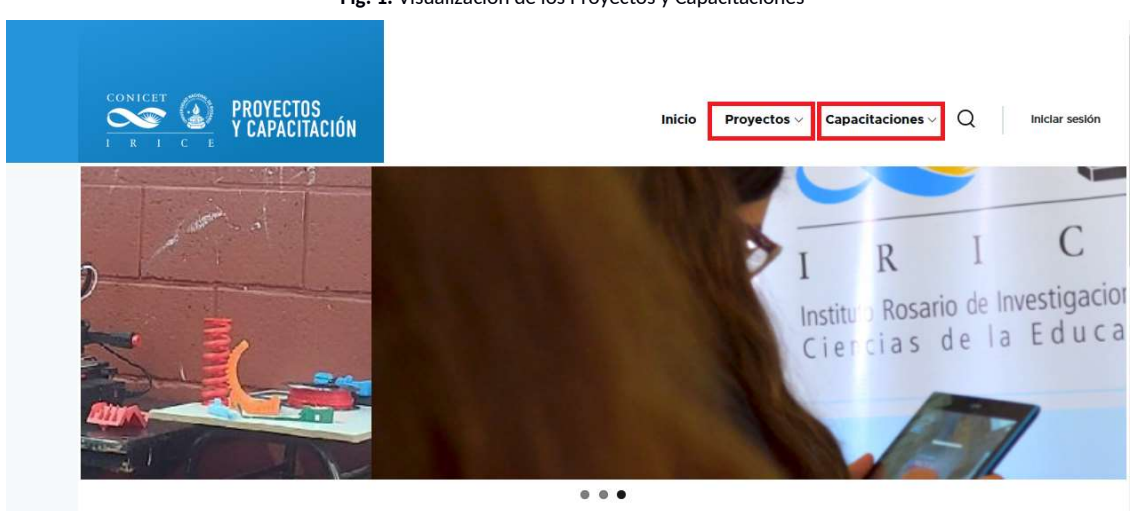

Fig. 1: Visualización de los Proyectos y Capacitaciones

Desde dicho menú se entra a cada proyecto o capacitación pudiéndose ver la totalidad de las actividades acreditadas en la plataforma.

## Secciones

Cada espacio está compuesto por diferentes secciones que representan el segundo nivel de organización.

Cada sección puede ser vista y accedida solamente por los usuarios de ese determinado espacio, se lo denomina "acceso privado". **Es necesario estar logueado como usuario en la plataforma para visualizar su contenido**. A excepción de la definición de un espacio de acceso abierto que tiene todas sus secciones de visualización sean de acceso público.

Es importante aclarar que el contenido de información de un espacio se encuentra en sus secciones. Siendo el espacio un contenedor de primer nivel y la sección, otro contenedor de segundo nivel en donde se genera la información que es compartida por los usuarios del mismo espacio o por todos si es de "acceso público".

# Estructura del sitio y permisos de acceso de visualización

A continuación, en la Figura 2, se presenta el Diagrama de estructura del sitio de una sección y de los permisos de acceso de visualización de contenido. Si bien el ejemplo muestra desde proyecto, las secciones en "Capacitaciones" son las mismas.

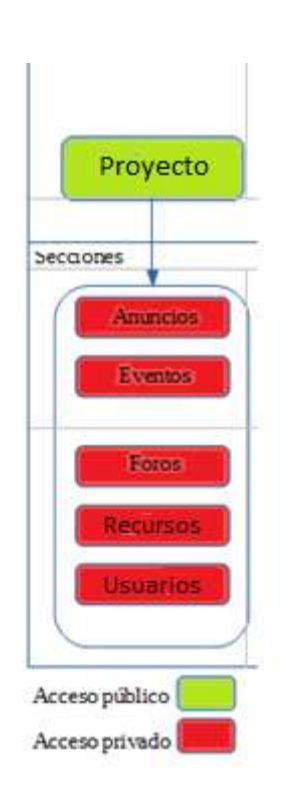

Fig. 2: Acceso a las secciones

En este ejemplo se puede visualizar la estructura de permisos, por el cual se puede ver la página principal del espacio es de acceso público, pero solo se pueden ver las diferentes secciones que posee si se está logueado con un usuario autorizado y que forme parte de los usuarios de ese espacio.

### Estructura:

Se pueden generar diferentes proyectos y capacitaciones a los que se les puede definir diferentes contenidos. Vale como ejemplo el proyecto "Equipamiento inclusivo integral sustentable", que tiene secciones privadas y públicas.

La visibilidad pública se puede observar en la Figura 3, no solo se puede ver la página principal, sino que también el listado de miembros, permitiendo acceder a la información personal cargada en la plataforma.

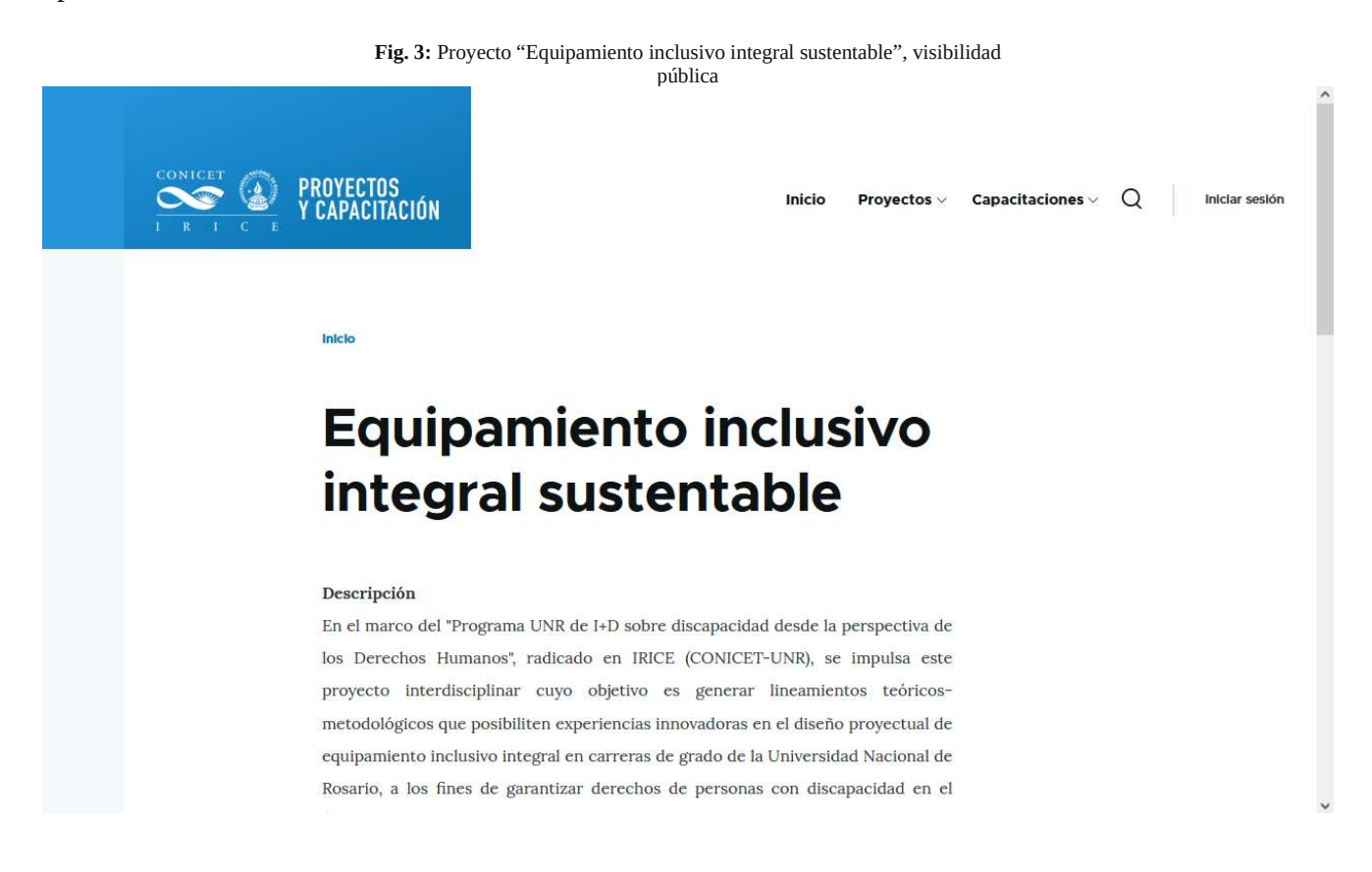

La visibilidad de espacio es la que se puede observar en la Figura 4 y se observan las secciones de:

- Anuncios
- Eventos
- Foros
- Recursos
- Usuarios

Solo visible si se está logueado a la Plataforma con un usuario con permisos sobre este proyecto o capacitación.

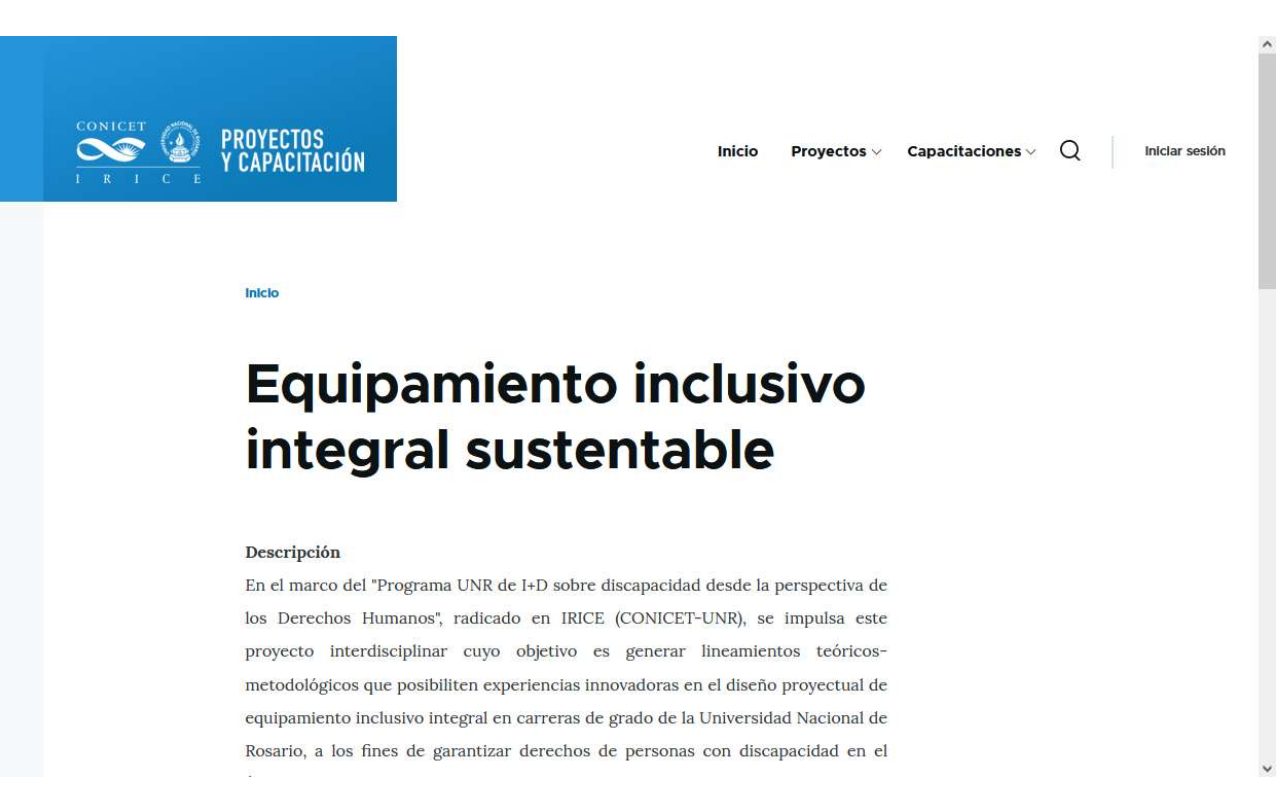

## Descripción de Secciones y detalle de sus acciones posibles

### Sección Anuncios

En esta sección se pueden crear, compartir y leer anuncios importantes para los miembros del grupo (Figura 5)

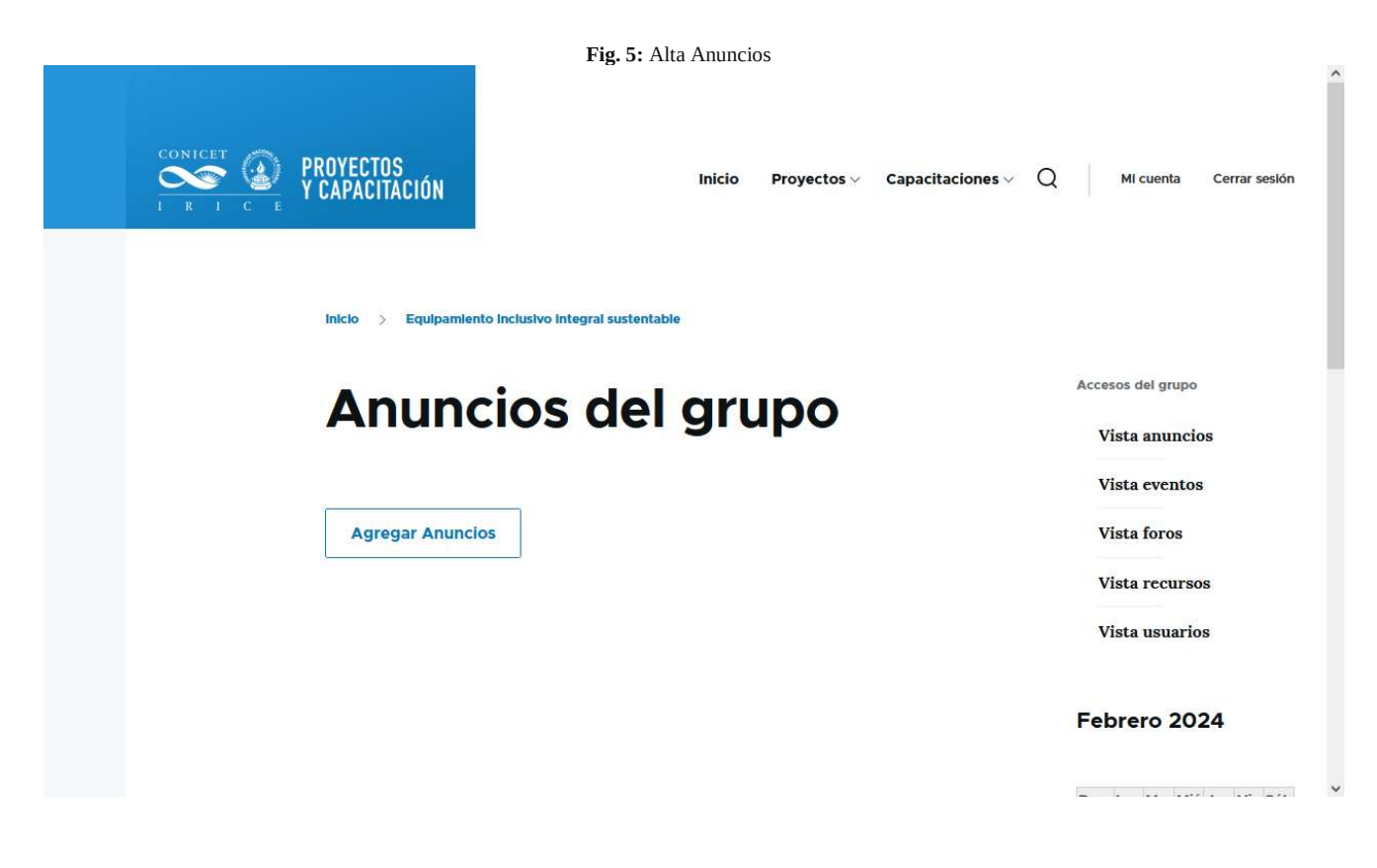

**Alta anuncios:** Mediante el ingreso del título del Anuncio, contenido textual en el campo Contenido y archivos adjuntos si fuera necesario, se puede cargar un elemento de este tipo (Figura 6)

| _ | Fig. 6: Alta Anuncios                                                                                      |           |           |           |           |           |           |          |
|---|----------------------------------------------------------------------------------------------------|-----------|-----------|-----------|-----------|-----------|-----------|----------|
|   | Añadir contenido                                                                                           | Acces     | ios Á     | gora      |           |           |           |          |
|   | Andun contenido                                                                                            | Vi        | ista a    | inur      | ncio      | s         |           |          |
|   |                                                                                                    | Vi        | ista e    | even      | tos       |           |           |          |
|   | Título *                                                                                                   | Vi        | ista f    | oro       | s         |           |           |          |
|   |                                                                                                    | Vi        | ista 1    | recu      | rsos      |           |           |          |
|   |                                                                                                    | Vi        | ista 1    | isua      | rios      |           |           |          |
|   | Formato de texto HTML básico V Acerca de formatos de texto                                                 | Juli      | 0 2       | 02        | 3         |           |           |          |
|   | ✓ Adjuntos                                                                                                 | Dom<br>25 | Lun<br>26 | Mar<br>27 | Mié<br>28 | Jue<br>29 | Vie<br>30 | Sáb<br>1 |
|   | Añadír archivo nuevo                                                                                       | 2         | 3         | 4         | 5         | 6         | 7         | 8        |
|   | Máximo 3 ficheros.<br>límite de 2 MB.<br>Tipos permitidos: txt pdf doc docx xis xisx ppt pptx jpg bmp gif. | 9         | 10        | 11        | 12        | 13        | 14        | 15       |
|   |                                                                                                    | 16        | 17        | 18        | 19        | 20        | 21        | 22       |
|   | Guardar                                                                                                    | 23        | 24        | 25        | 26        | 27        | 28        | 29       |
|   | Enviar notificación                                                                                        |           |           |           |           |           |           |          |

Sección Eventos:

En esta sección se pueden crear, compartir y leer eventos del grupo (Fig. 7).

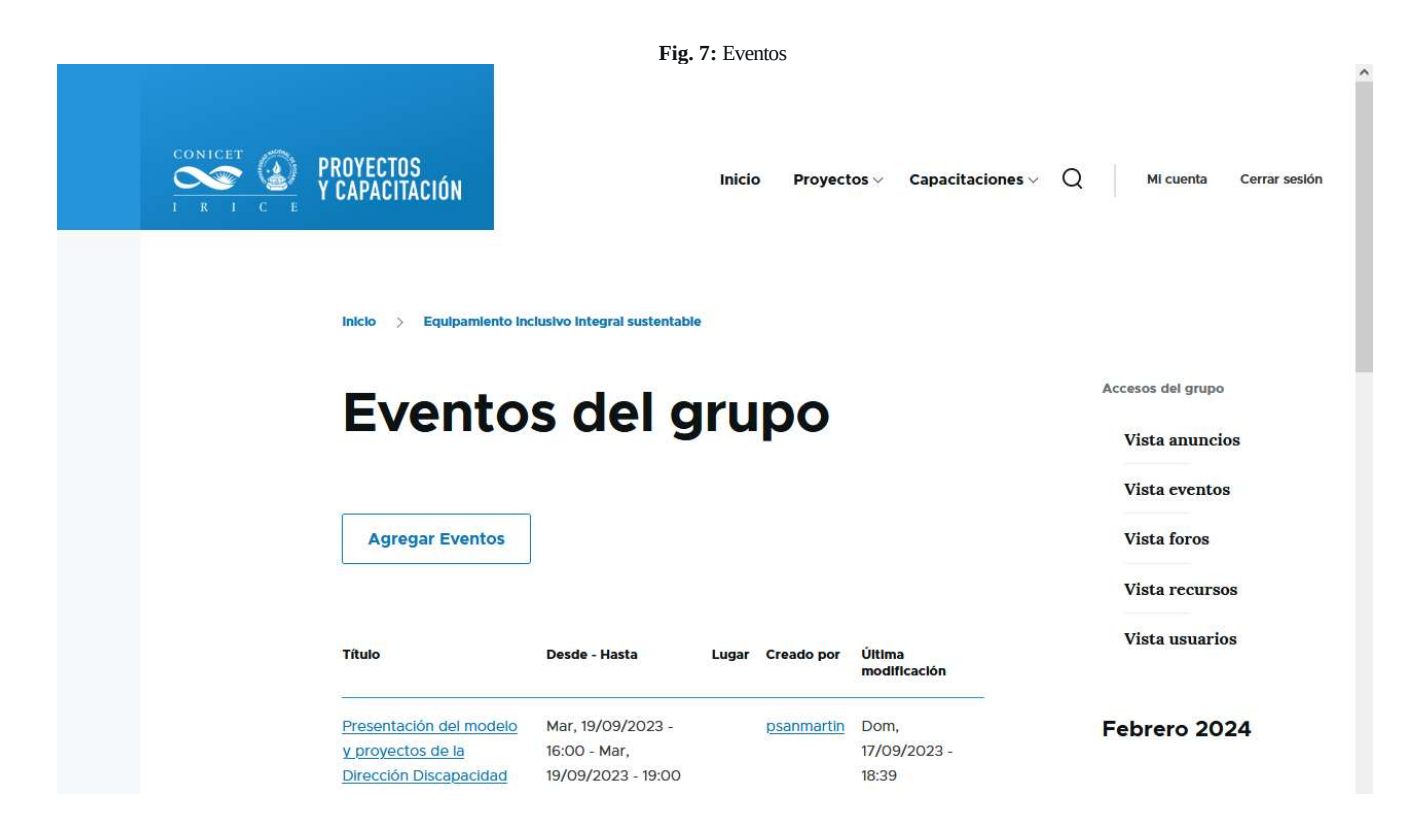

Alta eventos: Cargando los siguientes datos (Figura 8):

- Título: representativo del evento
- desde/hasta: Fecha y hora de inicio y cierre
- Descripción: información descriptiva o adicional
- Lugar: del evento
- Archivos adjuntos: en el caso de necesitar subir archivos sobre el evento.

| Titulo *                                                                                                    | Vi:<br>Vi | sta i<br>sta i | foros<br>recu | ;<br>rsos |       |        |     |
|----------------------------------------------------------------------------------------------------|-----------|----------------|---------------|-----------|-------|--------|-----|
| Desde - Hasta *                                                                                                    | Vi        | sta 1          | usua          | rios      |       |        |     |
| Fecha de inicio *                                                                                                    |           |                |               |           |       |        |     |
| 17/07/2023 🗂 14:49:26                                                                                                    | Juli      | 0 2            | 02            | 3         |       |        |     |
| Fecha final *                                                                                                    | Dom       | Lun            | Mar           | Mić .     | lue \ | lie Sá | b   |
| 17/07/2023 🗂 14:49:26                                                                                                    | 25        | 26             | -27           | 28        | 29    | 30     | r i |
| Descripción                                                                                                    | 2         | 3              | 4             | 5         | 6     | 7 8    | 3   |
| Párrafo v B I 🖉 66 <> := := v 💬 Origan                                                                                                    | 9         | 10             | 11            | 12        | 13    | 14 1   | 5   |
| Formato de texto HTML básico V Acerca de formatos de texto                                                                                                    | 16        | 17             | 18            | 19        | 20    | 21 2   | 2   |
| Lugar                                                                                                    | 23        | 24             | 25            | 26        | 27    | 28 2   | 9   |
| Párrafo v B I 🖉 📽 🗢 ≔ 😓 Origen                                                                                                    |           |                |               |           |       |        |     |
|                                                                                                    | 30        | 31             |               |           |       | 4 3    |     |
| Formato de texto HTML básico V                                                                                                    |           |                |               |           |       |        |     |
| √ Adjunto/s:                                                                                                    | Próxin    | nos e          | event         | os del    | grup  | 00     |     |
| Añadir archivo nuevo<br>Examinar No se selecci_on archivos.<br>Máximo 3 ficheros.<br>Inite de 2 MB.<br>Tipos permitdos: tot pdf doc docx xis xisx ppt pptx jag bmp gif. |           |                |               |           |       |        |     |

### Sección Foros

En esta sección se puede acceder, visualizar los distintos temas de discusión de los foros y los comentarios cargados y realizar aportes (Figura 9)

Fig. 9: Foros PROYECTOS ( capacitación Inicio Proyectos -> Capacitaciones -> Q Mi cuenta Cerrar sesión Equipamiento inclusivo integral sustentable Accesos del grupo Foros del grupo Vista anuncios Vista eventos Crear Tema de Foro Vista foros Vista recursos Vista usuarios Febrero 2024 المعتد مندا بالمعتد بدا الد

Alta temas foros: Se puede crear un tema de foro cargando la siguiente información:

- Título
- Tipo: siempre es "Debate General"
- Contenido
- Archivos adjuntos si fuera necesario,

Al que luego todos pueden cargar sus aportes y comentarios. (Figura 10)

| Asunto *                                                                             | Vi   | sta              | foro | s    |     |        |
|--------------------------------------------------------------------------------------|------|------------------|------|------|-----|--------|
|                                                                                      | Vi   | sta              | recu | rsos | 5   |        |
| Foros *                                                                              | Vi   | sta              | usua | rios | i.  |        |
| - Seleccione un valor -<br>Debate general                                            | Juli | <mark>o</mark> 2 | 02   | 3    |     |        |
| Párrafo v B I 🖉 🕊 <> 🚍 ½= v 😥 Origan                                                 | Dom  | Lun              | Mar  | Mié  | Jue | Vie Sá |
| Formato de texto HTML básico V                                                       | 25   |                  | 27   |      |     | 30 1   |
| ✓ Adjunto/s:                                                                         | 2    | 3                | 4    | 5    | 6   | 7 8    |
| Añadir archivo nuevo                                                                 | 9    | 10               | 11   | 12   | 13  | 14 1   |
| Examinar No se seleccion archivos.                                                   | 16   | 17               | 18   | 19   | 20  | 21 2   |
| límite de 2 MB.<br>Tipos permitidos: txt pdf doc docx xls xlsx ppt pptx jpg bmp gif. | 23   | 24               | 25   | 26   | 27  | 28 2   |
|                                                                                      |      |                  |      |      |     |        |

Fig. 10: Alta de tema de foro

Alta de comentarios (aportes al debate): Para hacer un comentario solo debe cargar (Figura 11):

- Asunto: Título del comentario
- Comentario: el texto del aporte al debate

| Foro de presentación                                                      |
|---------------------------------------------------------------------------|
| Porgdecoopet, 17 Julio, 2023                                              |
| Foros<br>Debute general                                                   |
| Foro abierto para la presentación de los diferentes integrantes de la Red |
| Asunto                                                                    |
| 1                                                                         |
| Parato * B I Ø 44 <> 12 12 * Dogen                                        |
| Formato de texto HTML básico 🗸 Aterua de formatos de texto                |
|                                                                           |

### Sección Recursos

En esta sección se acceder, visualizar, descargar y compartir archivos y documentos para los miembros del grupo. (Figura 12)

| Fig. 12. Recuisos del grupo                                                                |                                                 |
|--------------------------------------------------------------------------------------------|-------------------------------------------------|
| CONICET<br>I R I C E<br>PROYECTOS<br>Y CAPACITACIÓN<br>Inicio Proyectos ~ Capacitaciones ~ | Q Mi cuenta Cerrar sesión                       |
|                                                                                            | Accesos del grupo                               |
| Recuisos del glupo                                                                         | Vista anuncios<br>Vista eventos                 |
| Agregar Archivos     Escribir Documentos       Carpeta: Presentacion Provecto y resolución | Vista foros<br>Vista recursos<br>Vista usuarios |
| Contenido Creado por Última<br>actualización                                               | Febrero 2024                                    |

**Agregar archivos:** Se puede subir y cargar un archivo en una carpeta (virtual por medio de una taxonomía)(Figura 13)

Las opciones son:

- Carpeta: donde se guardará el archivo. Si la carpeta existe, al ir cargando el nombre, va a aparecer el nombre de la carpeta existente debajo del texto. Si se quiere crear una nueva carpeta, hay que cargar el nombre de carpeta en este recuadro de texto.
- Archivo/s: Se deben cargar todos los archivos a subir en este campo.

| Fig. 13: Alta arcl                                                                                                    | nivos                                                     |
|----------------------------------------------------------------------------------------------------|-----------------------------------------------------------|
| Añadir contenido                                                                                                    | Accesse<br>Vista anuncios<br>Vista eventos<br>Vista fonce |
| Q                                                                                                    | Vista recursos                                            |
| → Archivo/s                                                                                                    | Vista usuarios                                            |
| Artadir archivo nuevos * Examinac No se seleccion archivos. Maerro 10 foransi. Inte de 2 Mil. Teos permitidos: tet pot doc docs xis alos pet pets jog brep git. | Julio 2023<br>Dom Lun Mar Mie Jue Vie Sa                  |
| Guardar                                                                                                    | 2345678                                                   |
| Erwiar notificación                                                                                                    | 9 10 11 12 13 14 15                                       |
|                                                                                                    | 10 1/ 18 19 20 21 2                                       |
|                                                                                                    | 23 54 25 26 27 28 2                                       |

**Escribir Documentos:** Se puede escribir un documento directamente en la plataforma (Figura 14), cargando:

- Título: del documento
- Carpeta: Ídem punto anterior
- Contenido: del documento

| Fig. 14: Alta documentos                                  |                             |
|-----------------------------------------------------------|-----------------------------|
| <br>Añadir contonido                                      | Accesos                     |
| Anadir contenido                                          | Vista anuncios              |
|                                                           | Vista eventos               |
| Titulo *                                                  | Vista foros                 |
|                                                           | Vista requirees             |
| Carpeta                                                   | visia recursos              |
| 0                                                         | Vista umarios               |
| No. 1                                                     |                             |
| Contenido *                                               | Julio 2023                  |
| Párati v B I 🖉 🖬 🗢 😂 😂 Organ                              |                             |
|                                                           | Dom Lun Mar Mié Jue Vie Sáb |
| Formato de fexto HTML básico 🗸 Auria de forsetas de lente | 26 26 37 26 29 30 1         |
|                                                           | 2 3 4 5 6 2 8               |
| Guardar                                                   | 0.00.00.00.00.00.00         |
| Enviar notificación                                       | WE RECEIPTED TO THE THE THE |

### Sección Usuarios

En esta vista se pueden ver todos los usuarios del Espacio con su diferente rol (miembros o Administradores) (Figura 15)

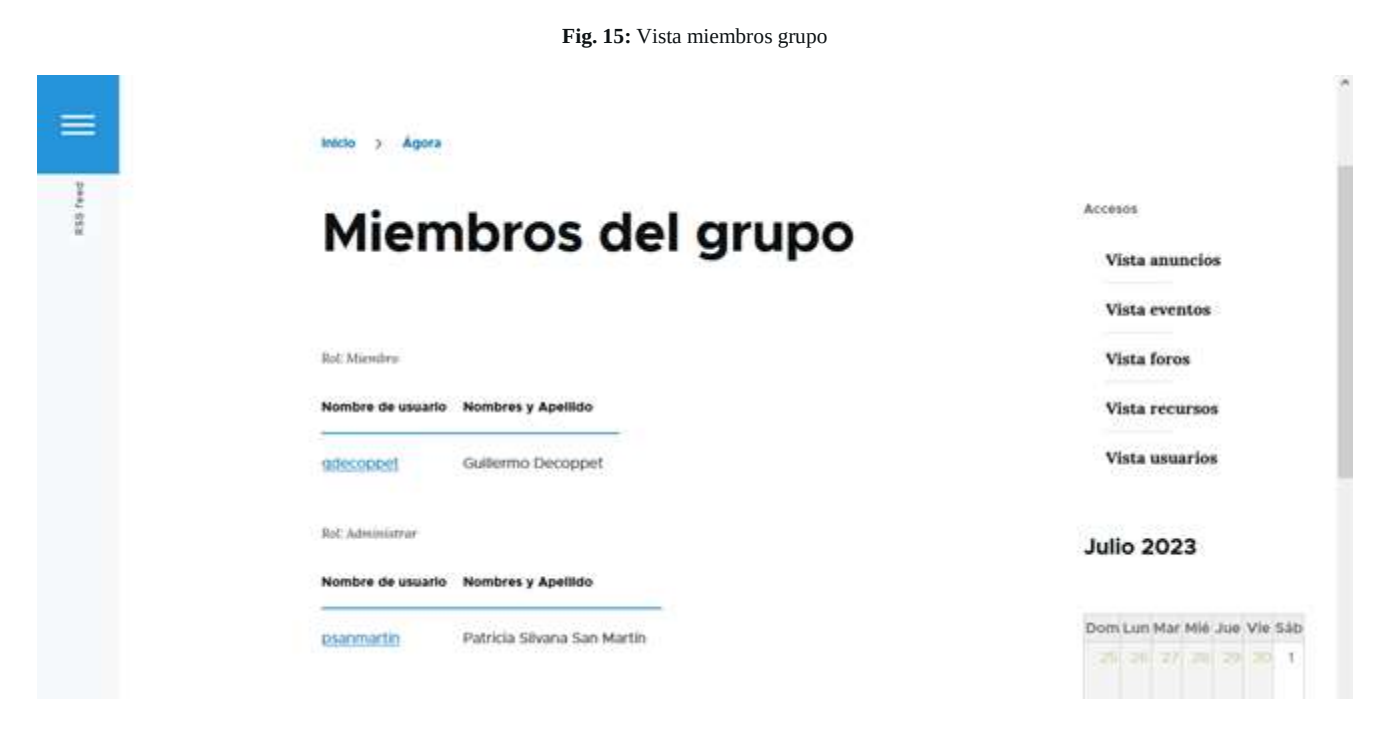

Permisos en las secciones dentro del espacio.

El usuario con permiso de miembro puede acceder a todo el contenido del grupo, a la creación y edición de contenido propio.

El usuario con permiso de administrador tiene permisos de edición, eliminación de todo el contenido de todos los usuarios además de los permisos del usuario miembro.

Opciones de edición y borrado de contenido

Si se tienen permisos de edición y borrado sobre un contenido se van a ver en la parte superior del contenido en particular que se quiera modificar o borrar las opciones "Editar" y "Eliminar" (Figura 16)

|         |          |        | F        | ig. 16: Opciones de edición y borrado |
|---------|----------|--------|----------|---------------------------------------|
|         |          |        |          |                                       |
| C.      | Ver      | Editar | Eliminar |                                       |
| RSS fee | Inicio > |        |          |                                       |

### Inicio de sesión

Acceder a la url: <u>https://pue.irice-conicet.gov.ar</u>

Cliquear en el menú "Iniciar sesión" en la parte superior derecha de la pantalla (Figura 17).

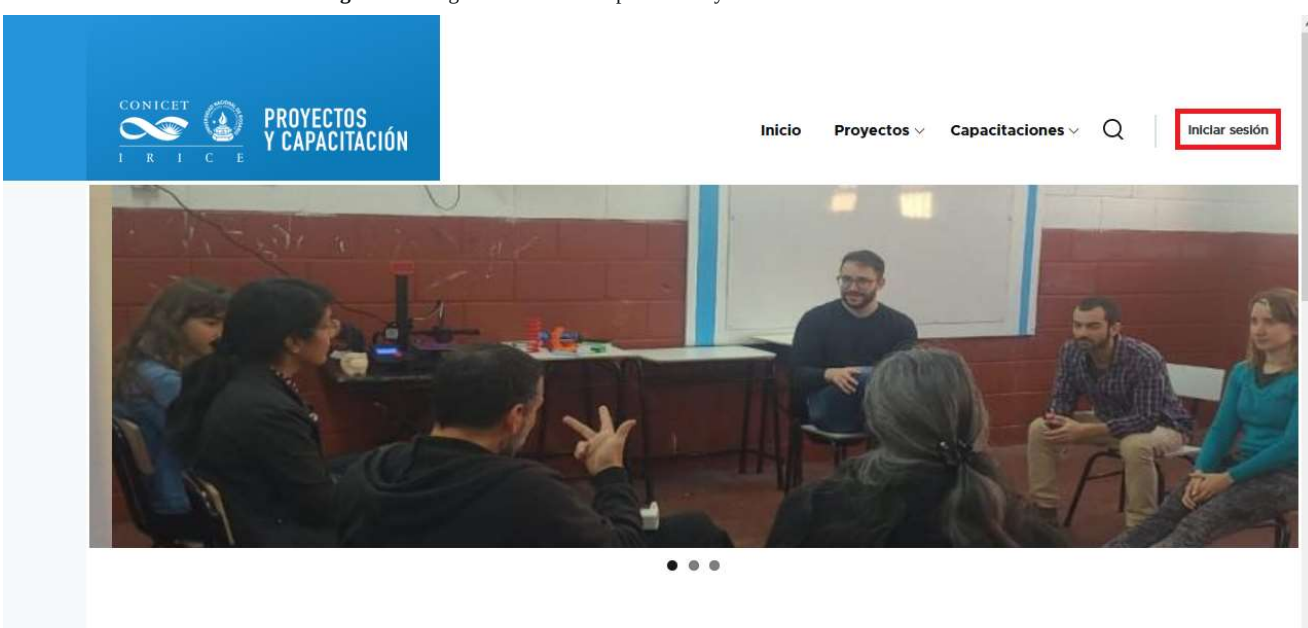

**Figura 17:** Página de inicio de la plataforma y acceso de usuario

Luego de cliquear en el enlace "Iniciar sesión", aparecerá la siguiente pantalla como muestra la Figura 18:

Fig. 18: Página de acceso de usuarios de la plataforma

| PROYECTOS<br>Y capacitación            |                                | Inicio                      | Proyectos 🗸 | Capacitaciones 🛩 | Q | Iniciar sesión |
|----------------------------------------|--------------------------------|-----------------------------|-------------|------------------|---|----------------|
| Iniciar sesión                         | Crear nueva cuenta             | Reinicializar su contraseña |             |                  |   |                |
| Inicio                                 |                                |                             |             |                  |   |                |
| Nombre de usuario <sup>a</sup>         | ×                              |                             |             | 1                |   |                |
| Escriba su nombre de u<br>Contraseña * | isuario en Proyectos y capacit | aciones.                    |             |                  |   |                |
| Escriba la contraseña a                | signada a su nombre de usuar   | rio.                        |             |                  |   |                |
| Iniciar sesión                         |                                |                             |             |                  |   | ,              |

Debe ingresar su usuario y contraseña. Si son aceptados los datos ingresados, podrá acceder a la plataforma.

### Restablecer la contraseña

En el caso de no ser aceptados los datos por no recordar su usuario, contraseña o ambos debe cliquear en la opción "Reinicializar su contraseña" (Figura 19).

| Fi                                                                | gura 19: Página de acceso de usuarios de la plataforma |
|-------------------------------------------------------------------|--------------------------------------------------------|
|                                                                   | Inicio Proyectos V Capacitaciones V Q Iniciar sesión   |
| Iniciar sesión<br>Inicio                                          | Crear nueva cuenta Reinicializar su contraseña         |
| Nombre de usuario<br>Escriba su nombre de<br>Contraseña *         | *<br>usuario en Proyectos y capacitaciones.            |
| Escriba la contraseña la <b>contraseña</b> l <b>niciar sesión</b> | asignada a su nombre de usuario.                       |

Luego de acceder a la opción "Reinicializar su contraseña", aparecerá la siguiente pantalla (Figura 20):

#### Fig. 20: Página de solicitud de una nueva contraseña

| Î                                                                                                    |                                                                  |
|----------------------------------------------------------------------------------------------------|------------------------------------------------------------------|
| Las instrucciones para restablecer la clave se envia<br>como usuarlo.                                 | arán a la dirección de correo electrónico con la que se registró |
| ∨ САРТСНА                                                                                             |                                                                  |
| Esta pregunta es para comprobar si usted es un visitante No soy un robot recAPTCHA, Privatida - Temma | e humano y prevenir envíos de spam automatizado.                 |

Una vez ingresado el e-mail registrado en la plataforma y luego de cliquear sobre el botón con la leyenda "Nueva contraseña por correo electrónico", el sistema le enviará un acceso a su casilla de correo

Ejemplo de mail enviado por la plataforma (Figura 21):

| <b>Fig 21:</b> Ejemplo de mail enviado por la plataforma para recuperar acceso | Fig 21: | Ejemplo de mail enviad | o por la plataforma | para recuperar | acceso |
|--------------------------------------------------------------------------------|---------|------------------------|---------------------|----------------|--------|
|--------------------------------------------------------------------------------|---------|------------------------|---------------------|----------------|--------|

|   | Reemplazo de información de inicio de sesión para nombre de usuario en PROYECTOS 🝃 Recibidos 🛪                                                                                                    | Ð | ß |
|---|----------------------------------------------------------------------------------------------------|---|---|
| d | PROYECTOS 21:01 (hace 0 minutos) 🖈 🕲<br>para mi 👻                                                                                                    | 4 | : |
|   | Una petición para reestablecer la contraseña de su cuenta ha sido realizada<br>en PROYECTOS.                                                                                                    |   |   |
|   | Ahora puede iniciar sesión haciendo clic en este enlace o copiándolo y pegándolo en su navegador:                                                                                                    |   |   |
|   | Intro Inter-Contex gov arresusementeste<br>Este enlace solo puede ser usado una vez para iniciar sesión y le llevará a<br>una página donde puede establecer su contraseña. Caduca después de un día<br>y nada ocurritrá si no se usa. |   |   |
|   | El equipo de PROYECTOS                                                                                                    |   |   |
|   | $( \leftarrow Responder) ( \rightarrow Reenviar) ( )$                                                                                                    |   |   |

Se deben seguir los pasos que se indican en el mail para restablecer el ingreso.

En el caso de no recordar el nombre de usuario, al inicio del cuerpo del mail lo verá escrito.

Si no recibe el mail, verifique que no se encuentre en la carpeta de SPAM de su servicio de correo.

### Actualización de datos del perfil de usuario

Una vez que estamos logueados en la plataforma si se accede por la opción de menú "Iniciar sesión", la primera página que aparece es la correspondiente a la Figura 22.

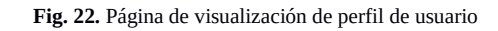

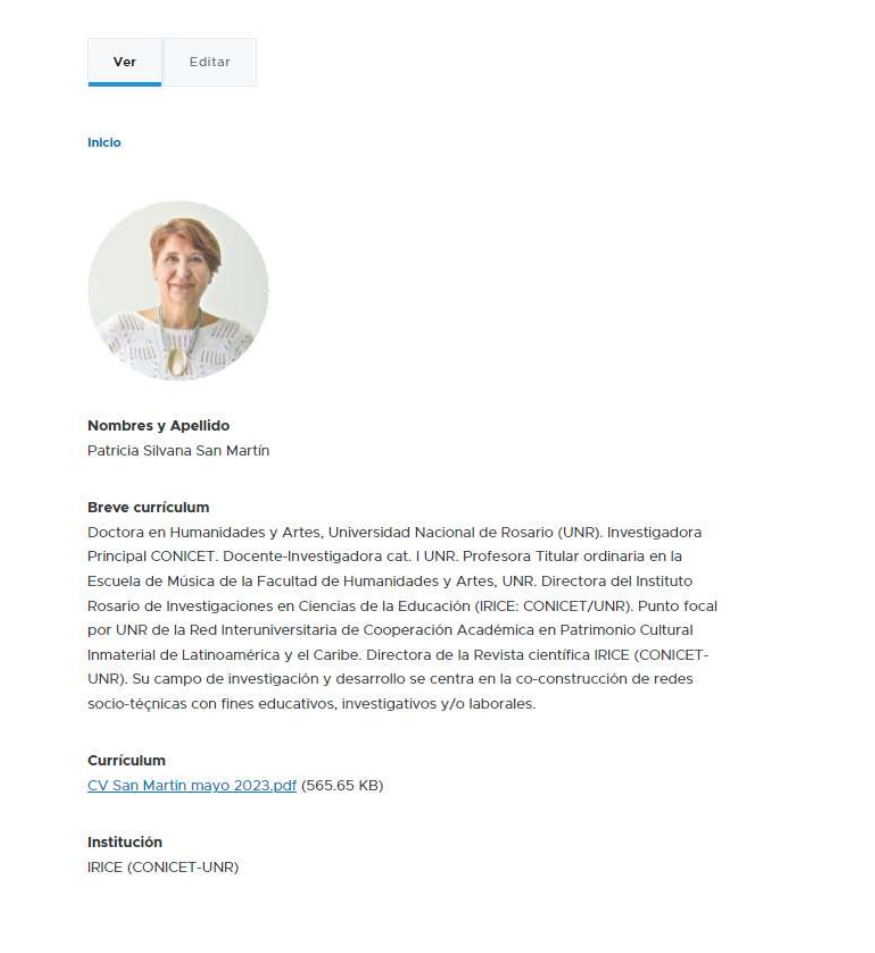

O puede acceder al mismo, a través del enlace de menú "Mi cuenta" cuando está logueado como se puede ver en la Figura 23

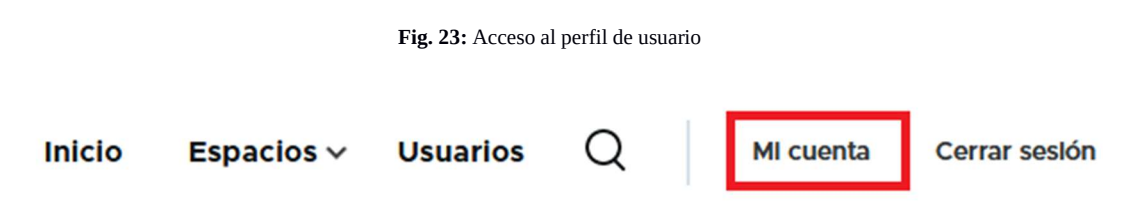

Una vez que se está en la página del perfil solamente hay que elegir la opción editar (Figura 24)

#### Imagen 24: Editar al perfil de usuario

| Ver | Editar |
|-----|--------|
|     |        |

Inicio

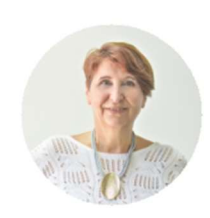

Nombres y Apellido Patricia Silvana San Martín

#### Breve currículum

Doctora en Humanidades y Artes, Universidad Nacional de Rosario (UNR). Investigadora Principal CONICET. Docente-Investigadora cat. I UNR. Profesora Titular ordinaria en la Escuela de Música de la Facultad de Humanidades y Artes, UNR. Directora del Instituto Rosario de Investigaciones en Ciencias de la Educación (IRICE: CONICET/UNR). Punto focal por UNR de la Red Interuniversitaria de Cooperación Académica en Patrimonio Cultural Inmaterial de Latinoamérica y el Caribe. Directora de la Revista científica IRICE (CONICET-UNR). Su campo de investigación y desarrollo se centra en la co-construcción de redes socio-técnicas con fines educativos, investigativos y/o laborales.

### Creación de una cuenta de usuario en la plataforma

Se debe acceder a la opción de menú iniciar sesión (Figura 25)

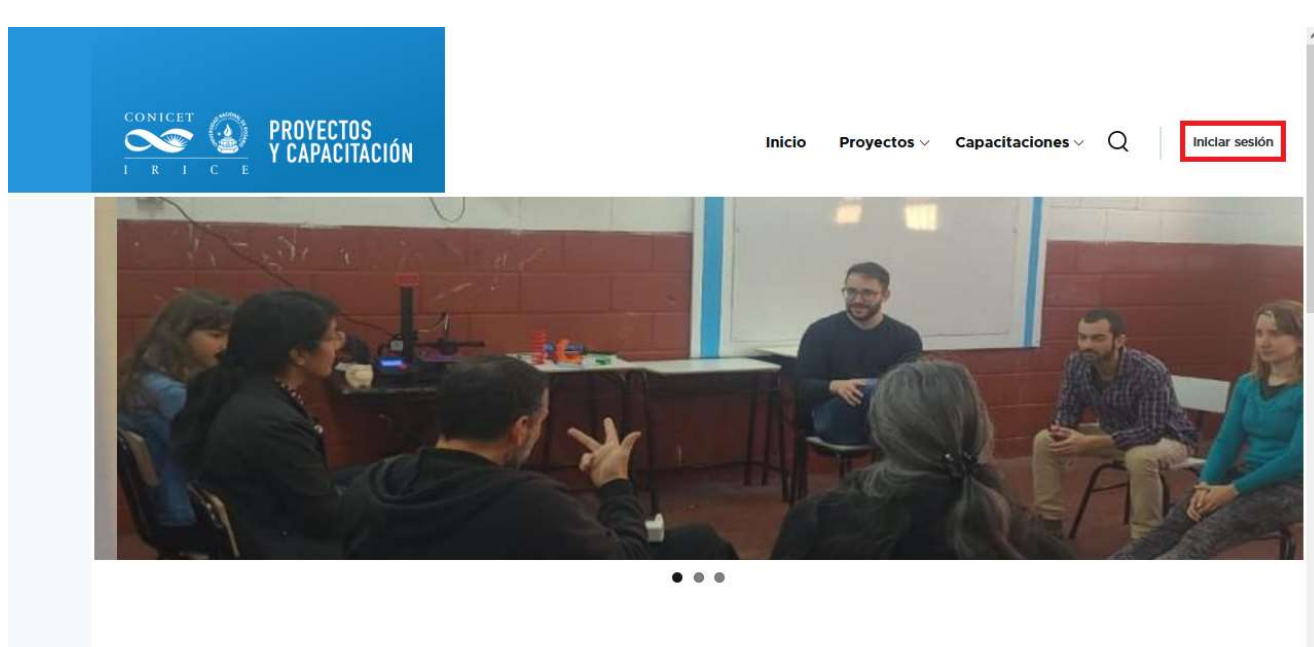

#### Fig. 25: Opción anterior al acceso a la creación de una cuenta

Luego acceder a la opción "Crear cuenta nueva" (Figura 26)

Fig. 26: Opción anterior al acceso a la creación de una cuenta

|                                       | CIÓN Inicio Proyectos y Capacitaciones y Q Iniciar sesión             |  |
|---------------------------------------|-----------------------------------------------------------------------|--|
| Iniciar                               | sesión Crear nueva cuenta Reinicializar su contraseña                 |  |
| Nombre d<br>Escriba su n<br>Contraseñ | e usuario *<br>ombre de usuario en Proyectos y capacitaciones.<br>a * |  |
| Escriba la co                         | ntraseña asignada a su nombre de usuario.                             |  |

Se va a desplegar la siguiente pantalla donde se debe cargar:

- Imagen: una foto actualizada del usuario para poder publicarla
- Dirección de correo electrónico: que va a ser el correo al que les van a llegar todas las comunicaciones de la plataforma.
- Nombre de usuario: para ingresar a la plataforma
- Breve currículum: se solicita de manera sintética
- Currículum: se debe adjuntar el archivo del currículum
- Institución: a la que representa.
- Líneas de trabajo académico: referido a sus líneas de investigaciones en curso.

Una vez terminado de cargar los datos en el formulario (Figura 27)

#### Fig. 27: Formulario de creación de cuenta.

+

|       | Iniciar sesión                                                  | Crear pueva cuenta                                       | Doinicializar su contrasoña                |              |
|-------|-----------------------------------------------------------------|----------------------------------------------------------|--------------------------------------------|--------------|
| peed  | inicial sesion                                                  | creal lideva cuelita                                     | Renicializar su contrasena                 |              |
| RSS 1 | Inicio                                                          |                                                          |                                            |              |
|       |                                                                 |                                                          |                                            |              |
|       | Imagen                                                          |                                                          |                                            |              |
|       | Examinar No se                                                  | e selecc un archivo.                                     |                                            |              |
|       | Su cara o foto virtual.<br>Máximo 1 fichero.<br>Iímite de 2 MB. | nif ing inog                                             |                                            |              |
|       | Dirección de correo                                             | electrónico *                                            |                                            |              |
|       |                                                                 |                                                          |                                            |              |
|       | The email address is no                                         | ot made public. It will only be u                        | sed if you need to be contacted            |              |
|       | Nombre de usuario                                               | *                                                        |                                            |              |
|       |                                                                 |                                                          |                                            |              |
|       | Varios caracteres está<br>comillas ('), guiones ba              | n permitidos, incluyendo los es<br>jos (_) y el signo @. | pacios, puntos (.), guiones (-),           |              |
|       | Breve curriculum                                                |                                                          |                                            |              |
|       |                                                                 |                                                          |                                            |              |
|       |                                                                 |                                                          |                                            |              |
|       |                                                                 |                                                          |                                            |              |
|       | Curriculum                                                      |                                                          |                                            |              |
|       | Examinar. No se                                                 | selecc un archivo.                                       |                                            |              |
|       | Maximo I fichero.<br>Kriele de 2 MB                             |                                                          |                                            |              |
|       | Tipos permitidos: pdf.                                          |                                                          |                                            |              |
|       |                                                                 |                                                          |                                            |              |
|       |                                                                 |                                                          |                                            |              |
|       | Líveas de trabajo ac                                            | adémico                                                  |                                            |              |
|       |                                                                 |                                                          |                                            |              |
|       | ~ САРТСНА                                                       |                                                          |                                            |              |
|       | Etta proporta es p                                              | ara comprobar si usted es un en                          | ifarite hamado y provenie envitoù de spelh | adumatitado. |
|       | No started                                                      | ···· C                                                   |                                            |              |
|       | 1                                                               | ACCESS No.                                               |                                            |              |
|       |                                                                 | -                                                        |                                            |              |
|       | Crear nueva c                                                   | uenta                                                    |                                            |              |

Recibirá un mail en el que queda constancia de su inscripción (Figura 28, igual para capacitaciones)

Fig. 28: mail de creación de cuenta.

Detalles de cuenta para nombre de usuario en PROYECTOS (pendiente de aprobación por el administrador)

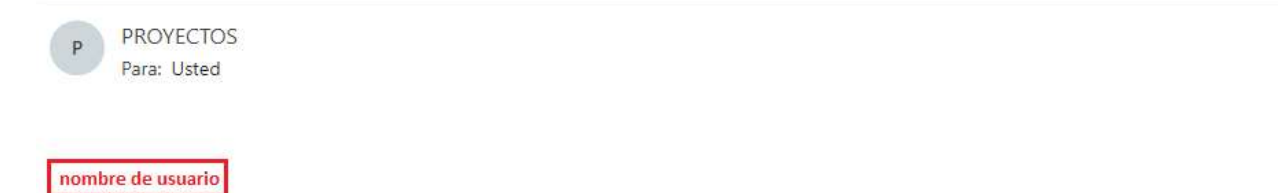

Gracias por registrarse en PROYECTOS. Su solicitud de una cuenta actualmente está pendiente de aprobación. Una vez que haya sido aprobada, recibirá otro correo electrónico con información sobre cómo iniciar sesión, establecer su contraseña y otros detalles.

-- El equipo de PROYECTOS

Luego de cargar el formulario debe esperar el mail de alta definitiva de la cuenta en la Plataforma. Este mail tendrá la información necesaria para acceder a la plataforma y generar una contraseña. (Figura 29, idem capacitaciones)

| Fig. 29: mail de comunicación de activación de la cuenta.                                                                                |
|----------------------------------------------------------------------------------------------------|
| Detalles de cuenta para nombre de usuario en PROYECTOS (aprobado)                                                                        |
| P PROYECTOS<br>Para: Usted                                                                                                    |
| nombre de usuario                                                                                                    |
| Su cuenta en PROYECTOS ha sido activada.                                                                                                 |
| Usted puede ahora iniciar sesión haciendo click en este enlace o copiándolo<br>y pegándolo en su navegador:                              |
| http://pue.irice-conicet.gov.ar/es/user/reset/                                                                                           |
| Este enlace solo puede ser usado una vez para iniciar sesión y lo llevará a usted a una página donde podrá establecer su clave personal. |
| Después de establecer su clave personal, usted podrá iniciar sesión en<br>http://pue.irice-conicet.gov.ar/es/user utilizando:            |
| usuario: nombre de usuario<br>clave personal: Your password                                                                              |
| Equipo PROYECTOS                                                                                                    |

### El enlace los llevará a la siguiente página (Figura 30)

|         | Fig. 30: Redirección desde mail.                                                                                                    |
|---------|----------------------------------------------------------------------------------------------------|
| ed be   | Inicio                                                                                                    |
| RSS fee | Este es un inicio de sesión de un solo uso para <i>deco_guille.</i><br>Pulse este botón para iniciar sesión en el sitio y cambiar su contraseña.<br>Este inicio de sesión sólo puede ser usado una vez. |

Cuando selecciona la opción "Iniciar sesión" ingresará a su perfil de usuario y deberá colocar la contraseña dos veces siguiendo las recomendaciones de contraseña segura que les va a dar la plataforma en el momento de cargarla. (Figura 31)

#### Fig. 31: Ingreso de contraseña dos veces e indicaciones de contraseña segura

Contraseña

Fortaleza de la contraseña: Débil

Confirmar contraseña

Recomendaciones para hacer su contraseña más fuerte:

- Que sea al menos de 12 caracteres
- Añadir letras mayúsculas
- Añadir cifras
- Añadir signos de puntuación